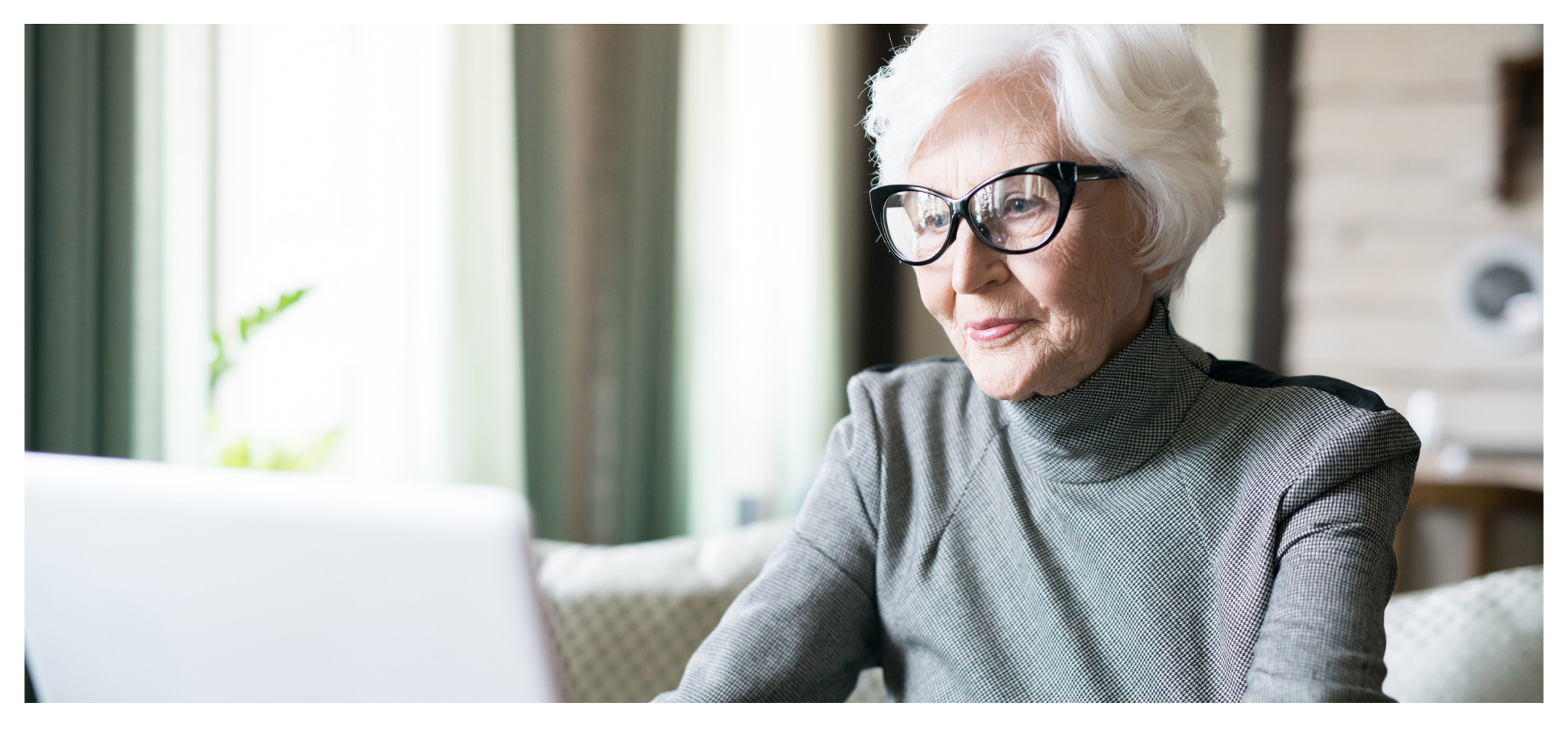

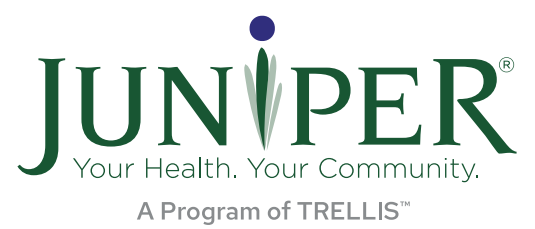

## **QUICK START GUIDE**

In this step by step, we will walk you through the process of logging into **yourjuniper.org** and completing your pre-class survey and acknowledging the liability agreement and insurance authorization.

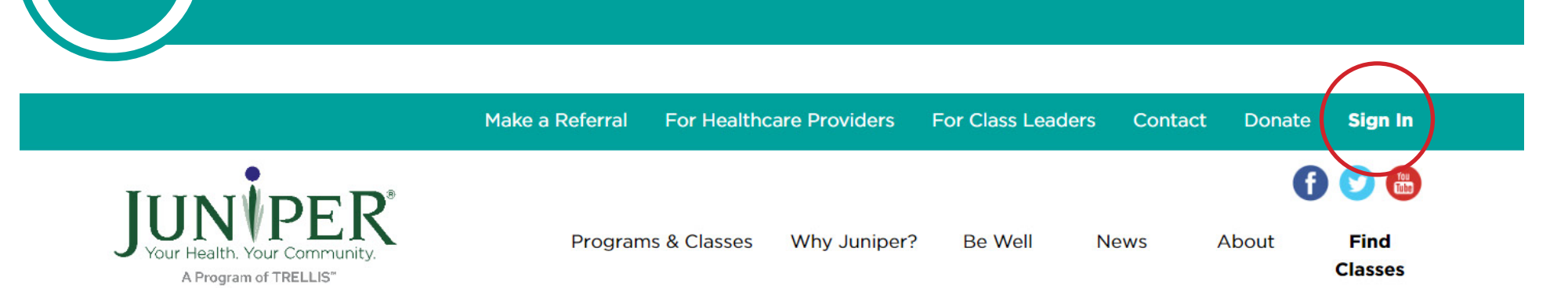

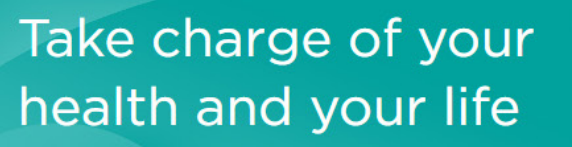

Log into yourjuniper.org.

Small group classes that help you stay active, independent and feeling your best.

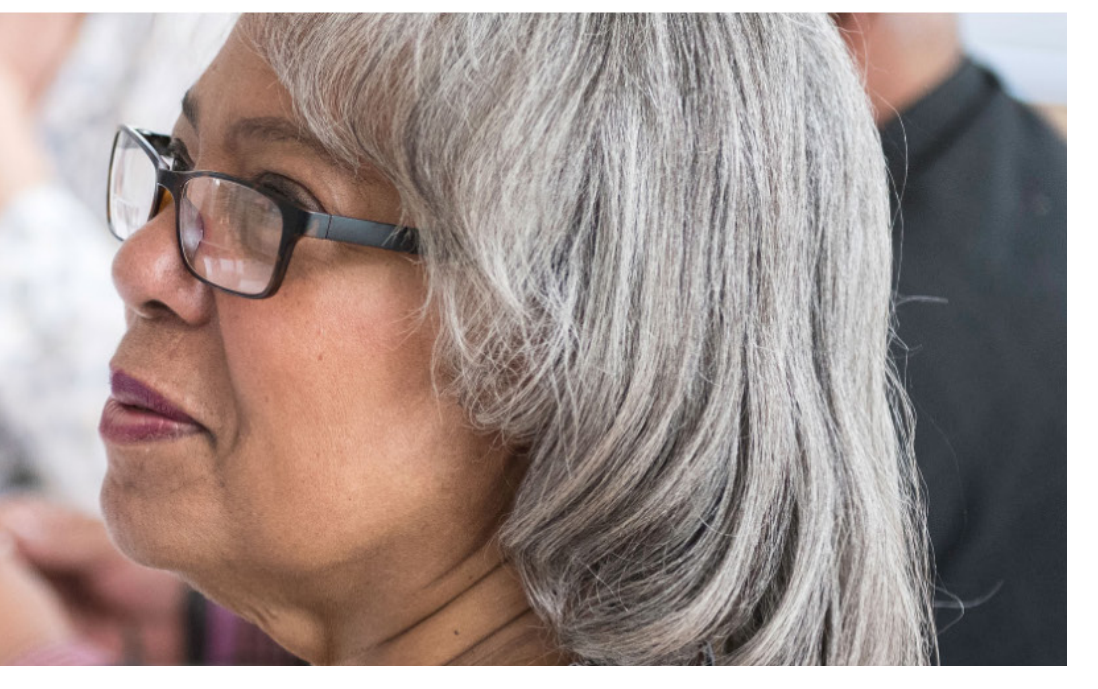

Click "Sign In" located in in the top right corner.

### Enter email address and password.

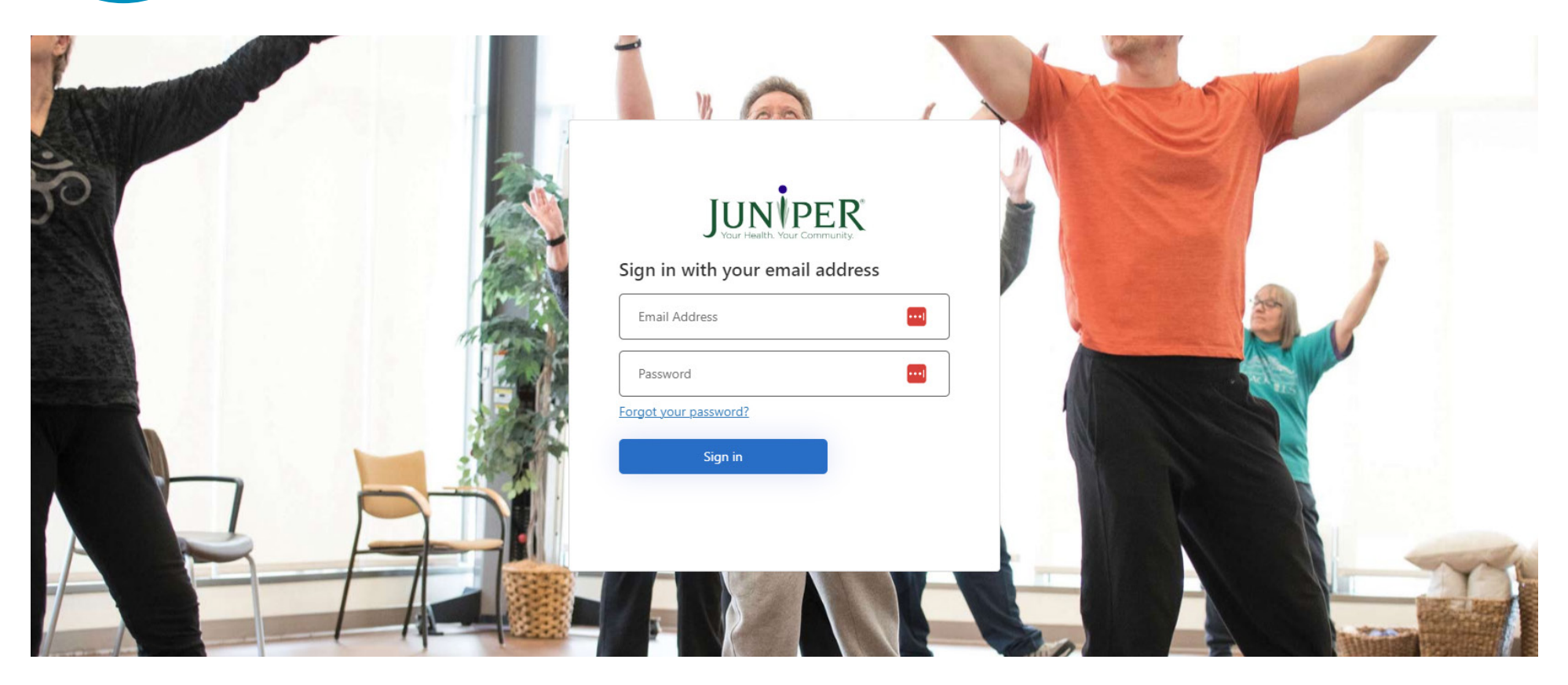

Enter your email address.

Ζ

*Tip: this is the email address you registered with.* 

After entering your email address, enter in your password.

If you don't remember your password, or haven't created a password yet, click "forgot password" and go through the password reset steps.

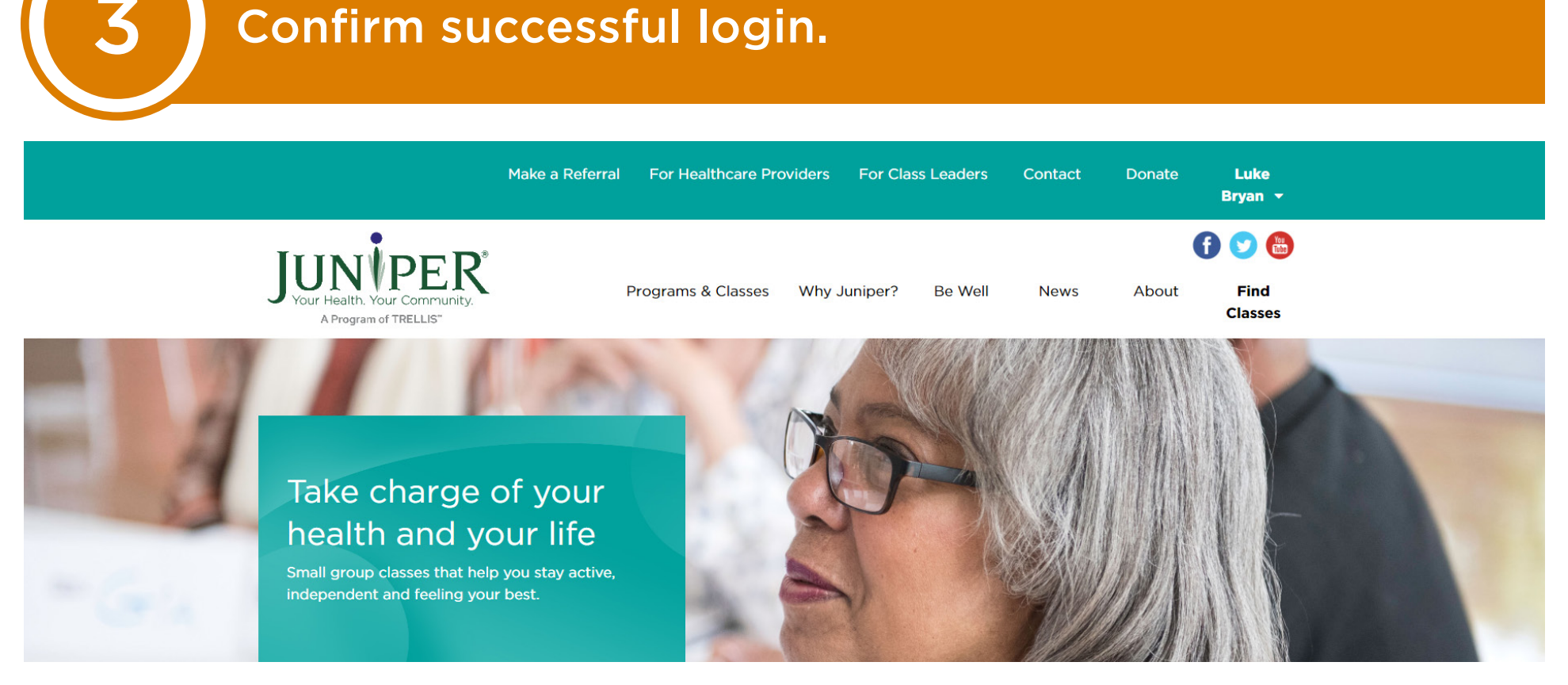

To confirm a successful login, you will want to navigate back to the yourjuniper.org home page. Look in the top right corner. Login was successful if the participant's name is in the corner. If it still says, "Sign In," additional steps are needed. Please call 1-855-215-2174 for assistance.

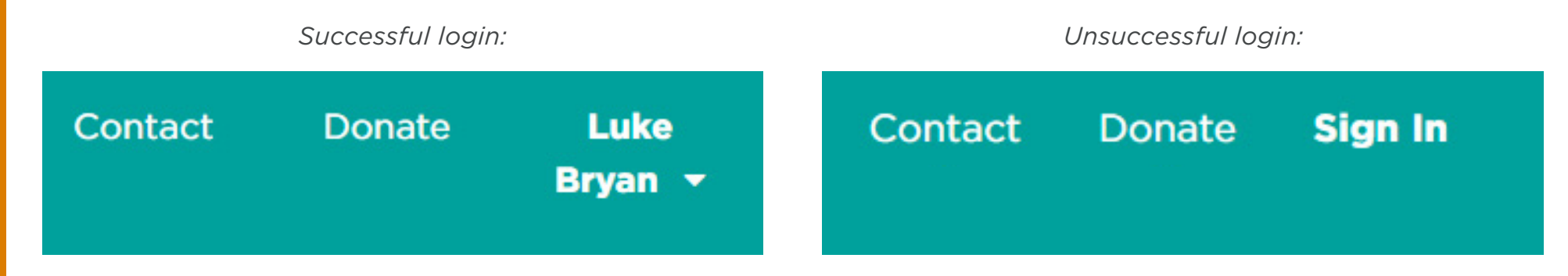

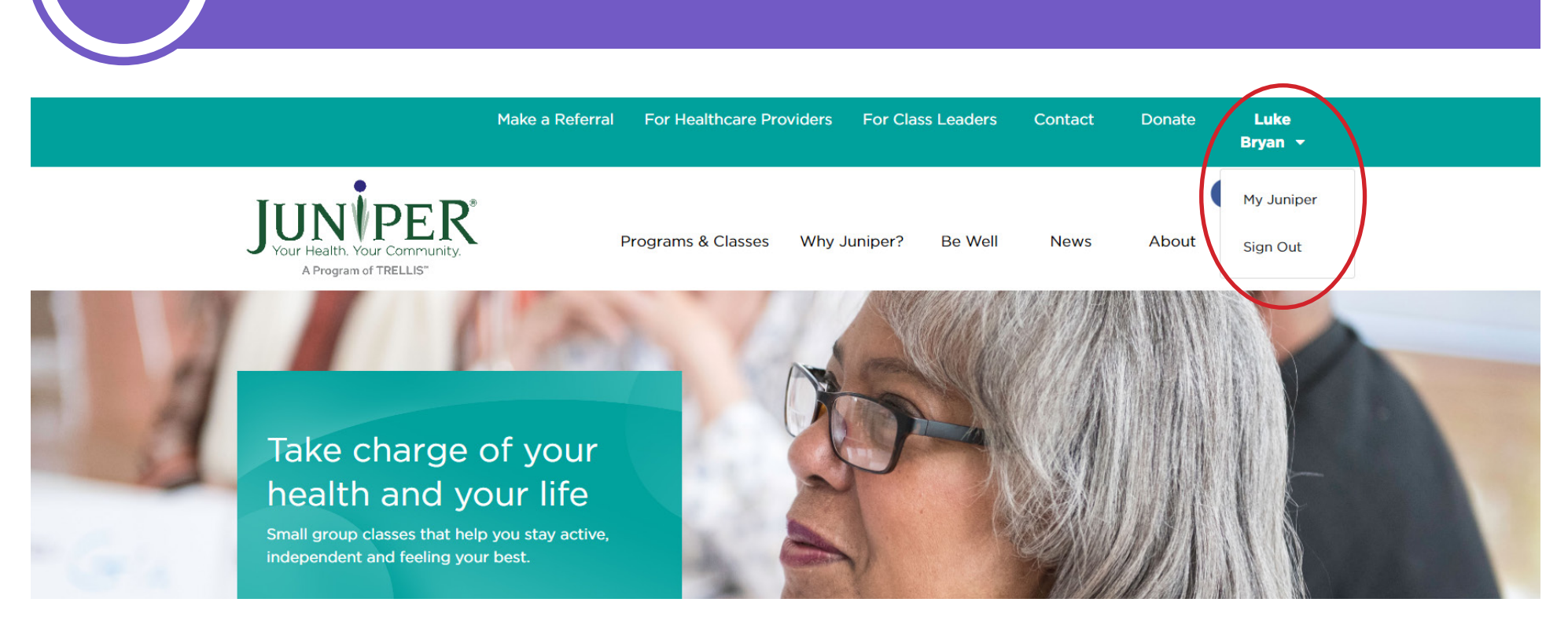

**Access Participant Portal.** 

### Click on your name then "My Juniper."

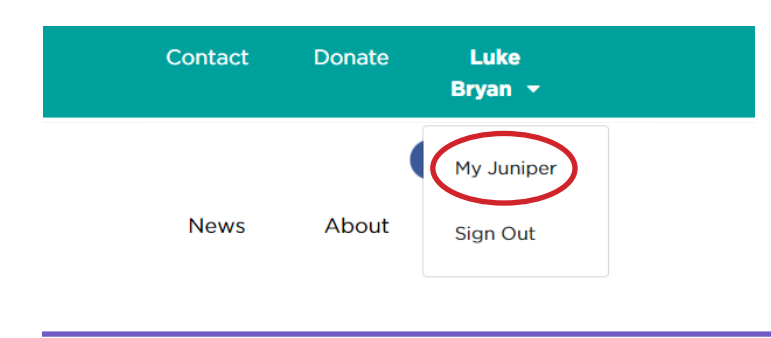

The page will then load to the participant portal.

## 5 Finding legal forms, preclass survey and insurance information.

|                                                                                   | Make a Referral For Healthcare Providers For Class Leaders Contact Donate <b>Luke</b><br><b>Bryan -</b> |
|-----------------------------------------------------------------------------------|----------------------------------------------------------------------------------------------------|
| JUN VPER<br>Your Health, Your Community.<br>A Program of TRELLIS"                 | Frograms & Classes Why Juniper? Be Well News About Find<br>Classes                                      |
| Luke Brvan                                                                        | Hello Luke, welcome to Your Juniper                                                                     |
| 1234 52nd Ave N, Minneapolis<br>MN 55446<br>(957) 552-1111<br>wadok94846@64ge.com | Current Classes Past Classes                                                                            |
| Insurance information<br>HealthPartners<br>Group Number: 1234                     | Diabetes Prevention A Matter of Balance<br>Program                                                      |

### View your current and past classes.

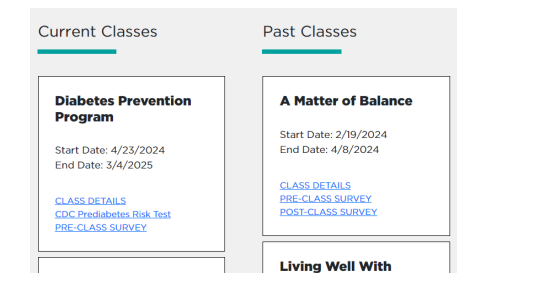

# 6 View the participant portal.

Click on "Pre-Class Survey."

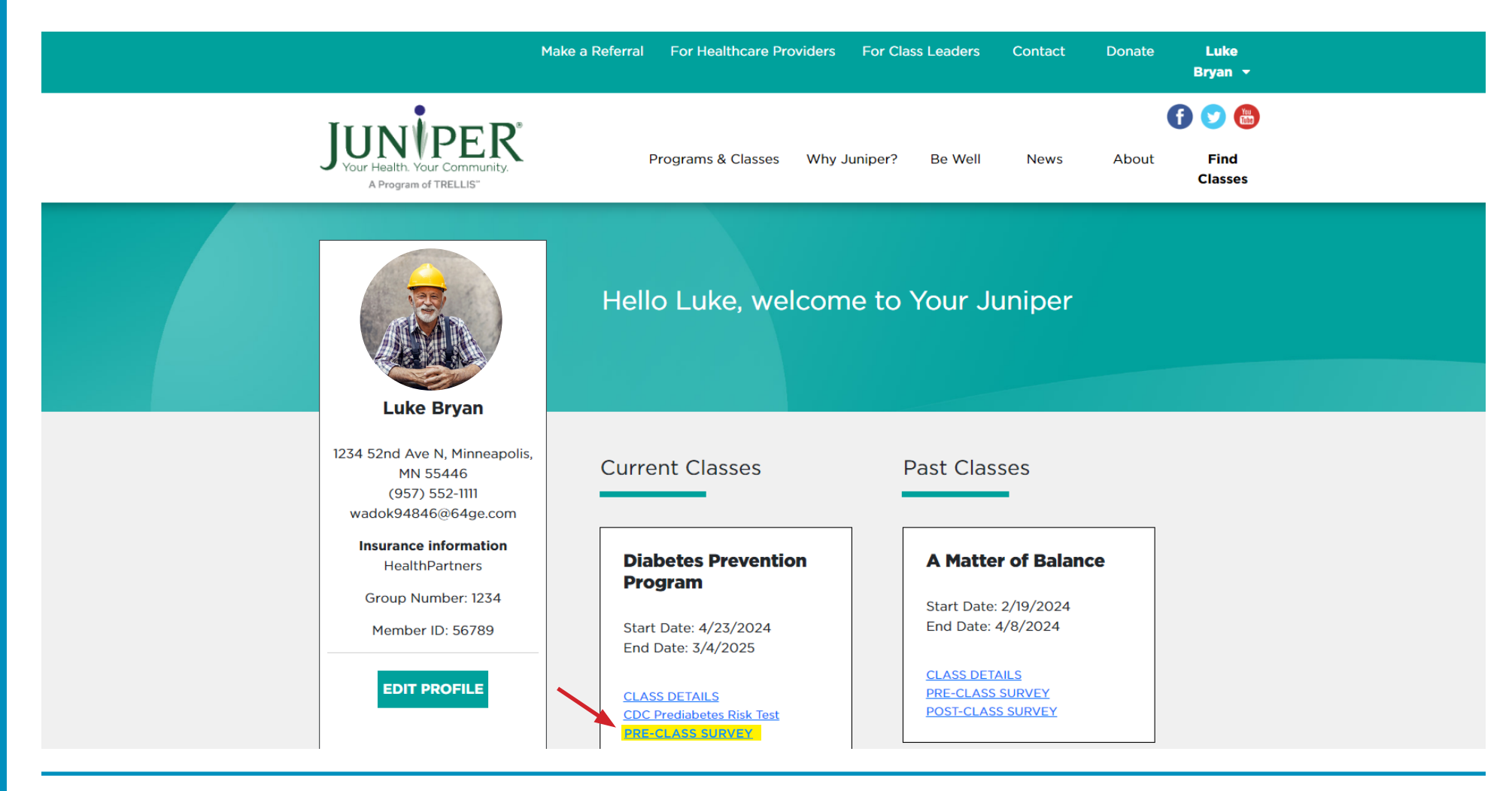

You will be directed to the Pre-Class Survey page.

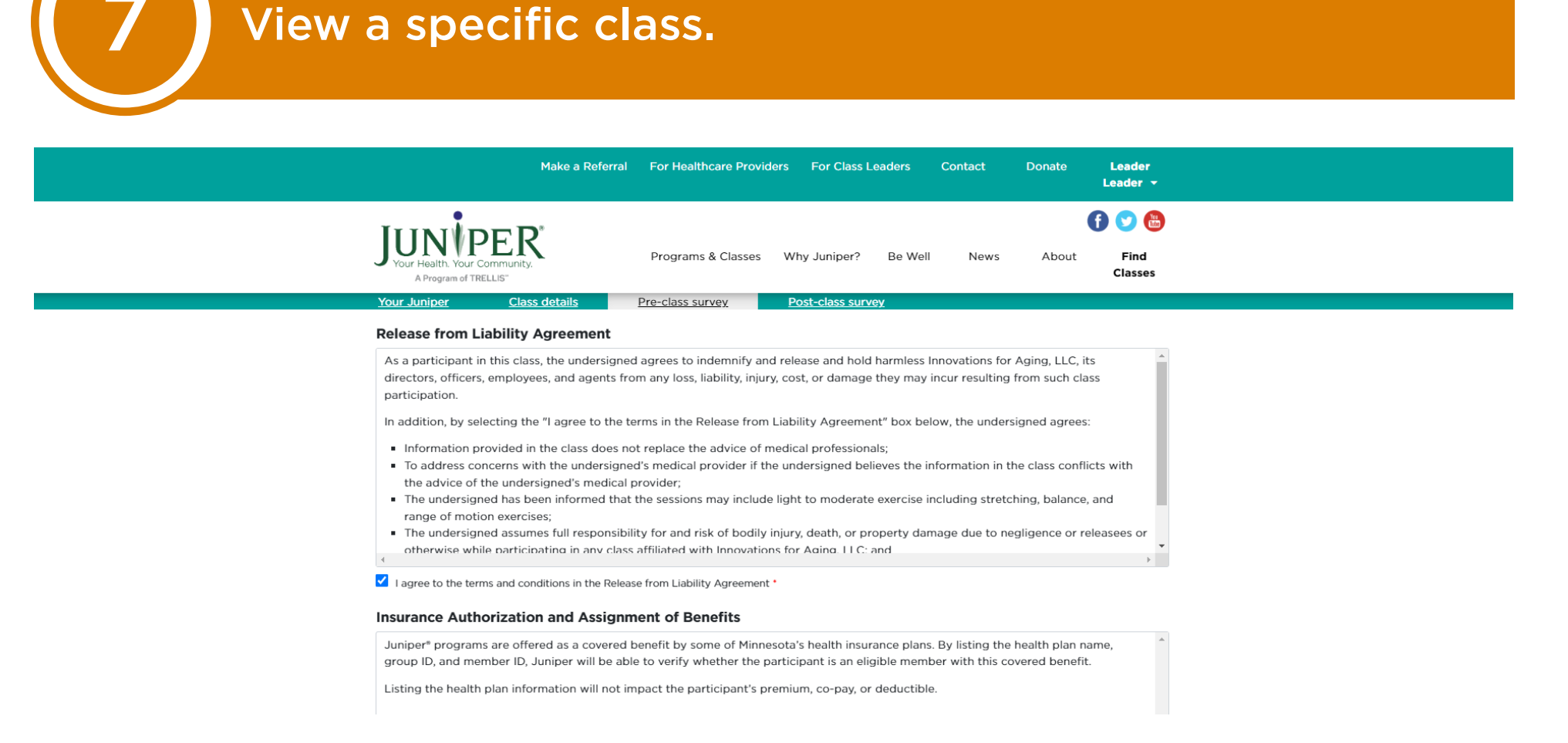

### Under the pre-class survey you can complete:

Release from Liability Agreement

| Release from Liability Agreement                                                                                                    |        |
|----------------------------------------------------------------------------------------------------|--------|
| As a participant in this class, the undersigned agrees to indemnify and release and hold harmless Innovations for Aging, LL<br>directors, officers, employees, and agents from any loss, liability, injury, cost, or damage they may incur resulting from such<br>participation. | C, its |
| In addition, by selecting the "I agree to the terms in the Release from Liability Agreement" box below, the undersigned agr                                                                                                    | ees:   |
| <ul> <li>Information provided in the class does not replace the advice of medical professionals;</li> </ul>                                                                                                    |        |

- To address concerns with the undersigned's medical provider if the undersigned believes the information in the class conflicts with the advice of the undersigned's medical provider if the advice of the undersigned's medical provider; The undersigned has been informed that the sessions may include light to moderate exercise including stretching, balance, and
- range of motion exercises; The undersigned assumes full responsibility for and risk of bodily injury, death, or property damage due to negligence or release otherwsive while notricination in nov class affiliated with Innovations for Aaina 11C. and

I agree to the terms and conditions in the Release from Liability Agreement

#### Insurance Authorization and Assignment of Benefits

| luniper* prog<br>group ID, and | rrams are offered as a covered benefit by some of Minnesota's health insurance plans. By listing the health plan name,<br>I member ID, Juniper will be able to verify whether the participant is an eligible member with this covered benefit. |
|--------------------------------|----------------------------------------------------------------------------------------------------|
| isting the he                  | alth plan information will not impact the participant's premium, co-pay, or deductible.                                                                                                    |
|                                |                                                                                                    |
|                                |                                                                                                    |
|                                |                                                                                                    |
|                                |                                                                                                    |
|                                |                                                                                                    |
|                                |                                                                                                    |
|                                |                                                                                                    |

#### Pre-class survey

| Pre-class survey                                                                                                    |                 |
|----------------------------------------------------------------------------------------------------|-----------------|
| 1) How did you hear about this program?                                                                                                    | - Please Select |
| 2) Did your doctor or other health care provider suggest that<br>you attend this program?                                                                  | - Please Select |
| 3) How old are you today?                                                                                                    |                 |
| 4) Do you live alone?                                                                                                    | - Please Select |
| 5) Are you of Hispanic, Latino, or Spanish origin?                                                                                                    | Prease Select   |
| 6) What is your race? Mark all that apply.                                                                                                    | -Please Saled - |
| 7) What is your current gender (select one)?                                                                                                    | - Please Select |
| B) Do you consider yourself to be transpender?                                                                                                    | Prease Select   |
| <ol> <li>Which of the following best represents how you think of<br/>yoursel? [Select CRIE]</li> </ol>                                                     | Please Select   |
| 10) What is the highest grade or year of school you completed?                                                                                             | Please Select   |
| T) Have you ever served in the military?                                                                                                    | Please Select   |
| 12) During the paint year, did you provide regular care or<br>assistance to a friend or family member who has a long term<br>health problem or disability? | - Please Select |
| 35 in general, would you say that your health is                                                                                                    | Phease Select   |

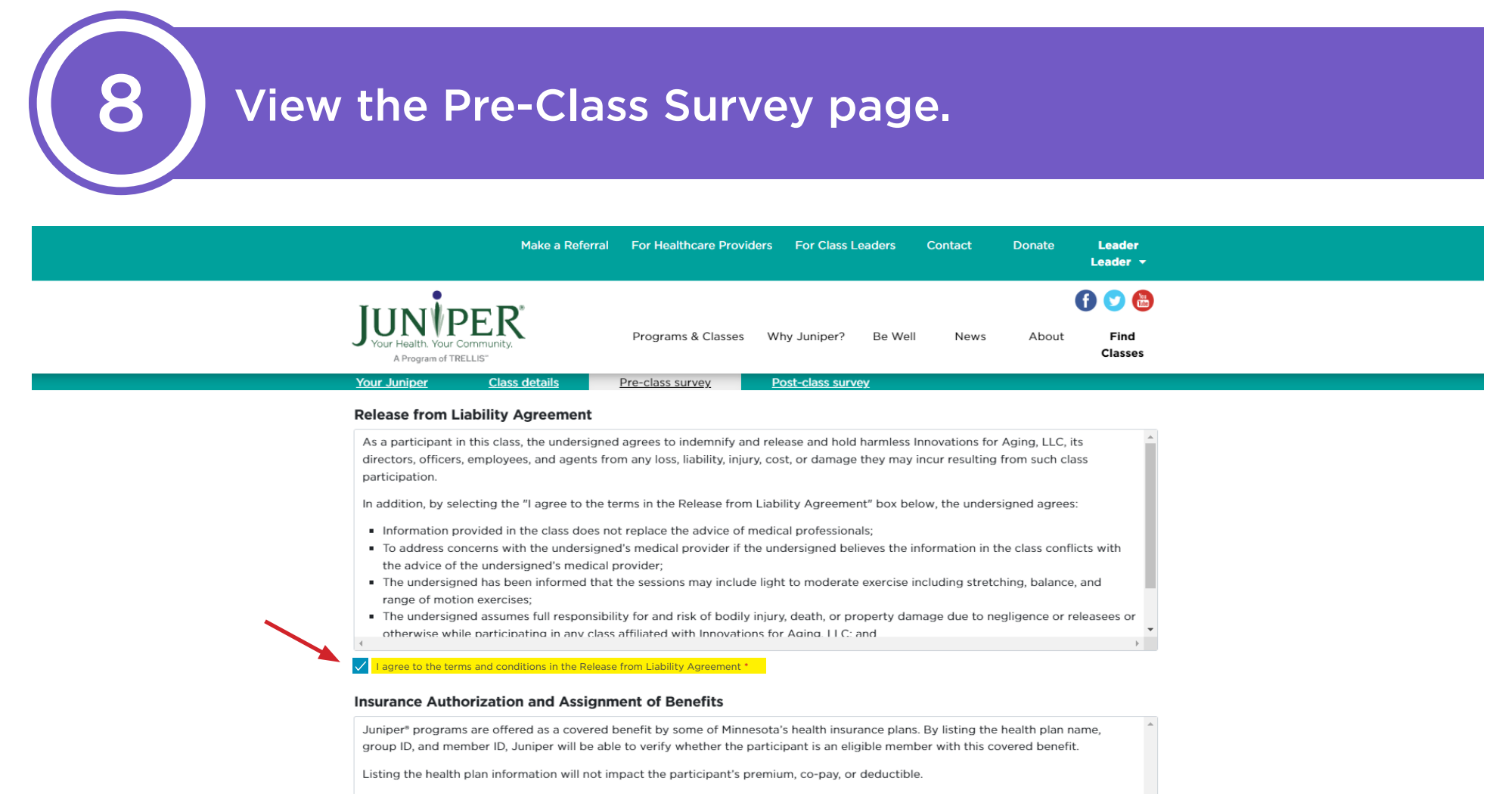

If they aren't already checked, check the boxes to agree to the Liability Agreement and Insurance Authorization.

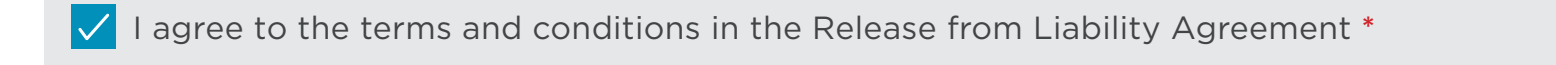

I agree to the terms and conditions in the Insurance Authorization and Assignment of Benefits \*

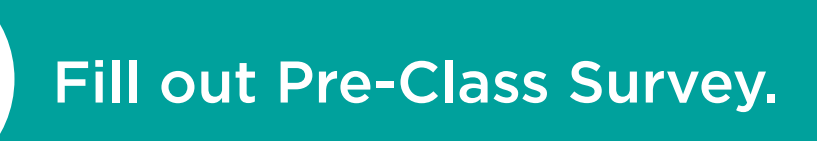

Fill out the Pre-Class Survey according to your personal experience.

| Pre-class survey                                                                          |               |   |
|-------------------------------------------------------------------------------------------|---------------|---|
| 1) How did you hear about this program?                                                   | Please Select |   |
| 2) Did your doctor or other health care provider suggest that<br>you attend this program? | Please Select |   |
| 3) How old are you today?                                                                 |               |   |
| 4) Do you live alone?                                                                     | Please Select |   |
| 5) Are you of Hispanic, Latino, or Spanish origin?                                        | Please Select |   |
| 6) What is your race? Mark all that apply.                                                | Please Select | ] |
| 7) What is your current gender (select one)?                                              | Please Select |   |

The questions on this page may be formatted by using the following answer types:

|                                                                                                    | Yes or No                                   | Ми                                                                                                    | Iltiple choice                                                                                                    |
|----------------------------------------------------------------------------------------------------|---------------------------------------------|----------------------------------------------------------------------------------------------------|----------------------------------------------------------------------------------------------------|
| <ul><li>2) Did your doctor or other health care provider suggest that<br/>you attend this program?</li><li>3) How old are you today?</li></ul>                    | Please Select<br>Please Select<br>Yes<br>No | <ul> <li>10) What is the highest grade or year of school you completed?</li> <li>11) Have you ever served in the military?</li> <li>12) During the past year, did you provide regular care or assistance to a friend or family member who has a long-term</li> </ul> | Please Select<br>Please Select<br>Some elementary, middle, or high school<br>High school graduate or GED<br>Some college or technical school<br>College (4 years or more) |
| Scali                                                                                                    | ng questions                                | Fill                                                                                                    | in the blank                                                                                                    |
| 16) How often do you feel lonely?                                                                                                    | Please Select                               | 14) Has a health care provider ever told you that you have any of the following chronic conditions (i.e. one that has lasted for                                                                                                    | × Other Chronic Condition                                                                                                    |
| 17) How often do you feel isolated from those around you?                                                                                                    | Please Select<br>Never<br>Rately            | three months or more)? Select all that apply.                                                                                                    | Other Chronic                                                                                                    |
| 18) How sure are you that you can manage your condition so<br>you can do the things you need and want to do? (O being totall<br>unsure and 10 being totally sure) | Sometimes<br>Often<br>Always                | 15) Please answer ves or no for the following questions.                                                                                                    | Condition:                                                                                                    |

### Submit your answers.

Submit your answers or save changes by scrolling to the bottom of the page and clicking on the green "Submit" button.

|   | 15a) Are you deaf or do you have serious difficulty hearing?      |               |
|---|-------------------------------------------------------------------|---------------|
|   |                                                                   | Please Select |
|   | 15b) Are you blind or do you have serious difficulty seeing, even |               |
|   | when wearing glasses?                                             | Please Select |
| 1 | 15c) Do you have serious difficulty walking or climbing stairs?   |               |
|   |                                                                   | Please Select |
| 1 | 15d) Do you have difficulty dressing or bathing?                  |               |
|   |                                                                   | Please Select |
|   | 15e) Because of a physical, mental, or emotional condition, do    |               |
|   | you have serious difficulty concentrating, remembering, or        | Please Select |
|   | making decisions?                                                 |               |
|   | 15f) Because of a physical, mental, or emotional condition, do    |               |
|   | you have difficulty doing errands alone such as visiting a        | Please Select |
|   | doctor's office or shopping?                                      |               |
|   | 16) How often do you feel lonely?                                 | Please Select |
|   |                                                                   |               |
|   | 17) How often do you feel isolated from those around you?         | Please Select |
|   |                                                                   |               |
|   | 18) How sure are you that you can manage your condition so        | Please Select |
|   | unsure and 10 being totally sure)                                 |               |
|   |                                                                   |               |
|   | SUBMIT Cancel                                                     |               |

Once the survey is complete, you will be redirected to your main profile page.

Repeat steps 1 – 9 (skip step 7) for the post-survey when the class ends.

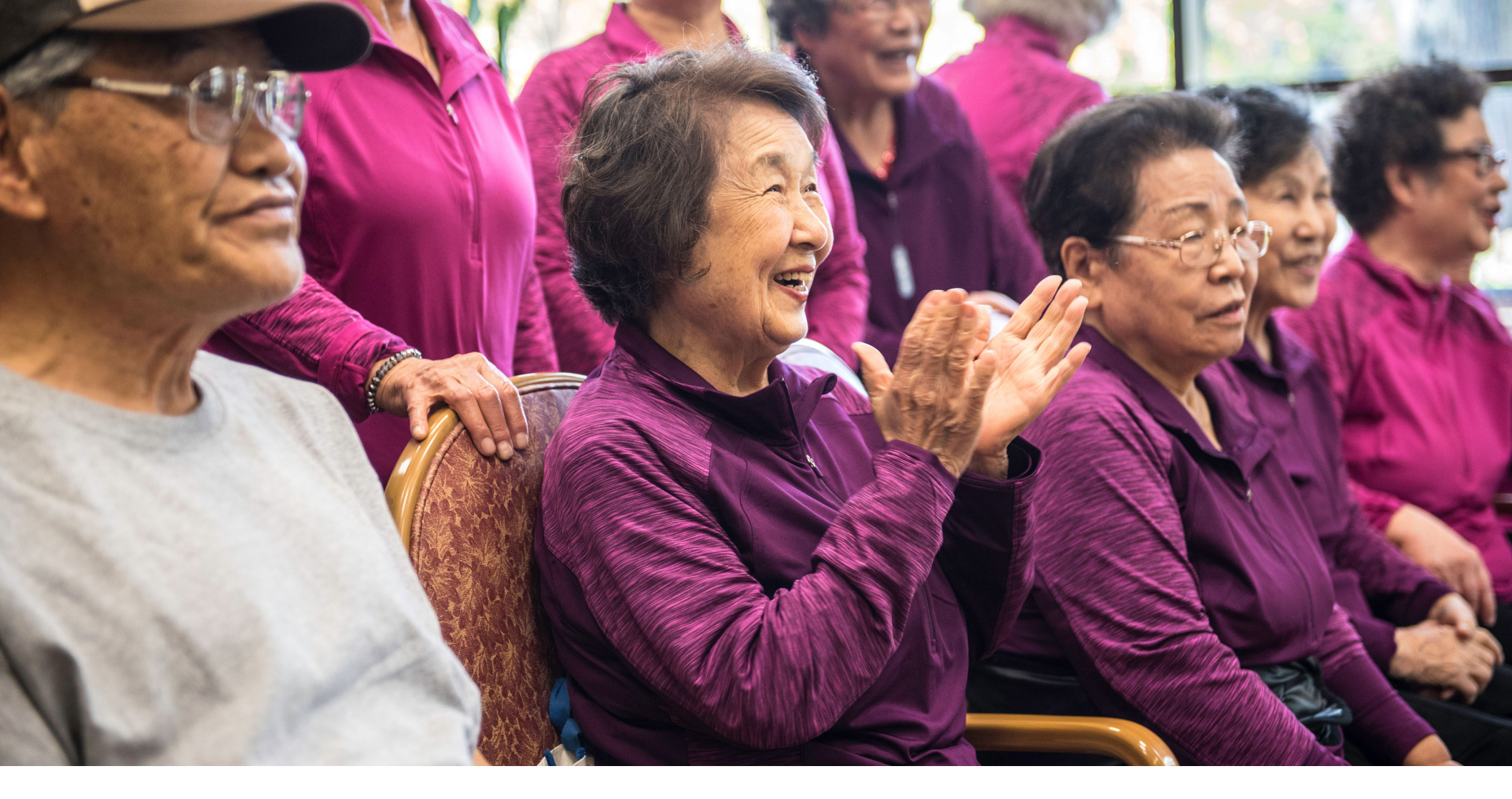

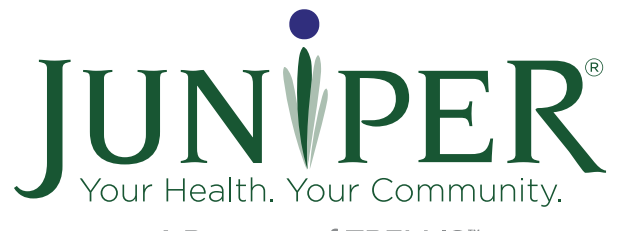

A Program of TRELLIS<sup>™</sup>

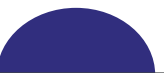